#### Instructions for DVD Processing Community Archiving Workshop 2016 City of Asylum, Pittsburgh, PA (revised 2025)

### Overview

Processing DVD for City of Asylum consists of 4 main stages:

- 1. VIDEO\_TS Folder Transfer from DVD to Computer
- 2. Convert DVD files to MP4 Access Files
- 3. Create Disk Image for future duplications
- 4. Deliver to City of Asylum

Before beginning all computers working with born-digital materials will need one or more of the following programs available on their computer:

- DataAccessioner <a href="https://github.com/digitalpowrr/DataAccessioner">https://github.com/digitalpowrr/DataAccessioner</a>
  - DataAccessioner-v0-3-1.zip (instructions and screenshots based on this version)
  - Latest version can be found: <u>https://github.com/digitalpowrr/DataAccessioner/releases/</u>
  - Download distribution package (dataaccessioner-[V.x]-dist.zip), unzip, and open .jar file (see <u>run instructions</u>)
- HandBrake <a href="https://handbrake.fr/downloads.php">https://handbrake.fr/downloads.php</a>
  - Mac: HandBrake-0.10.5-MacOSX.6\_GUI\_x86\_64.dmg
  - PC: HandBrake-0.10.5-i686-Win\_GUI.exe (32-bit) OR HandBrake-0.10.5-x86 64-Win GUI.exe (64-bit)
- Optional: Disk Utility (MAC)
  - Disk Imaging is an alternate way to copy DVD content and preserve it.
  - Optional: ISOBuster (PC) <u>https://www.isobuster.com/download.php</u>
    - Isobuster\_install.exe
- All programs are available on a thumb drive, see Sandra to copy them to your computer.

Programs and Streaming Platforms to consider for digital preservation and providing access to video content.

- Fixity (digital preservation)
  - Fixity is a utility for the documentation and regular review of stored files. Fixity scans a folder or directory, creating a manifest of the files including their file paths and their checksums, against which a regular comparative analysis can be run. Fixity monitors file integrity through generation and validation of checksums, and file attendance through monitoring and reporting on new, missing, moved and renamed files. Fixity emails a report to the user documenting flagged items along with the reason for a flag, such as that a file has been moved to a new location in the directory, has been edited, or has failed a checksum comparison for other reasons. Supplementing tools like BagIt that review files at points of exchange, when run regularly Fixity becomes a powerful tool for monitoring digital files in repositories, servers, and other long-term storage locations.
  - <u>https://www.avpreserve.com/tools/fixity/</u>

- Bagger (digital preservation)
  - Tool to produce a package of data files according to the BagIt specification
  - <u>https://sourceforge.net/projects/loc-xferutils/files/loc-bagger/</u>
- Internet Archive (streaming platform)
  - The Internet Archive (archive.org) is a 501(c)(3) non-profit that was founded to build an Internet library, with the purpose of offering permanent access for researchers, historians, and scholars to historical collections that exist in digital format.
  - <u>https://archive.org/</u>

#### Transferring files from DVD to computer using DataAccessioner

- 1. Insert DVD
- 2. Open DataAccessioner.jar
  - a. Name
  - b. Accession# /DVD ID #
  - c. Collection Title (Season #)
  - d. Source Destination
    - i. Mac: HD > Volumes > DVD\_NAME > TS\_VIDEO
    - ii. Click Select Disk/Directory to Migrate
    - iii. PC: Computer/DVD>TS\_VIDEO
  - e. Accession Directory
    - i. Create a folder on the Desktop titled Accession#\_
    - ii. Desktop > Select (one-click) on Accession# folder.
  - f. Source Data Metadata
    - i. Source Name or identifier: Accession #
    - ii. Add DC Elements (xml tages) (Mac version)
      - Creator: City of Asylum
      - Date YYYY-MM-DD
      - Identifier
    - iii. About Source: Describe content of DVD (PC version)
      - Creator: City of Asylum
      - Date YYYY-MM-DD
      - Identifier
  - g. Click Migrate
- 3. TS\_VIDEO files will be in the Accession# folder on the Desktop along with an XML file

#### Transfer Accession# folder from computer to removable drive for Access File Creation

After transferring a 1-5 DVDs, you can pass the files to the Access File Creation stage, where DVD files can be batch processed from a Queue using HandBrake.

- 1. Drag Accession# folder from Desktop to removable drive.
- 2. Safely eject the removable drive, and pass it to the HandBrake station
- 3. Connect drive to computer

#### Creating MP4 access files using HandBrake

Transcoding is the process of converting one digital video format to another digital video format. In this case, we will be converting the TS\_VIDEO.VOB files to a smaller, more compressed .MP4 access file. Having access files provides easier access to the content for streaming online.

- 1. Open Handbrake
- 2. Select Source
- 3. Select Output
- 4. Choose the Normal Preset
- 5. Add to Queue
- 6. Repeat for multiple video files that you want to process
- 7. Click Start

#### **Transfer Files to External Hard Drive**

After access files have been made using Handbrake, transfer DVD directories to the external hard drive provided by City of Asylum (partner organization). If any files need processing after the workshop, they will be delivered electronically using Google Drive.

#### IMAGES

View of Desktop with Programs

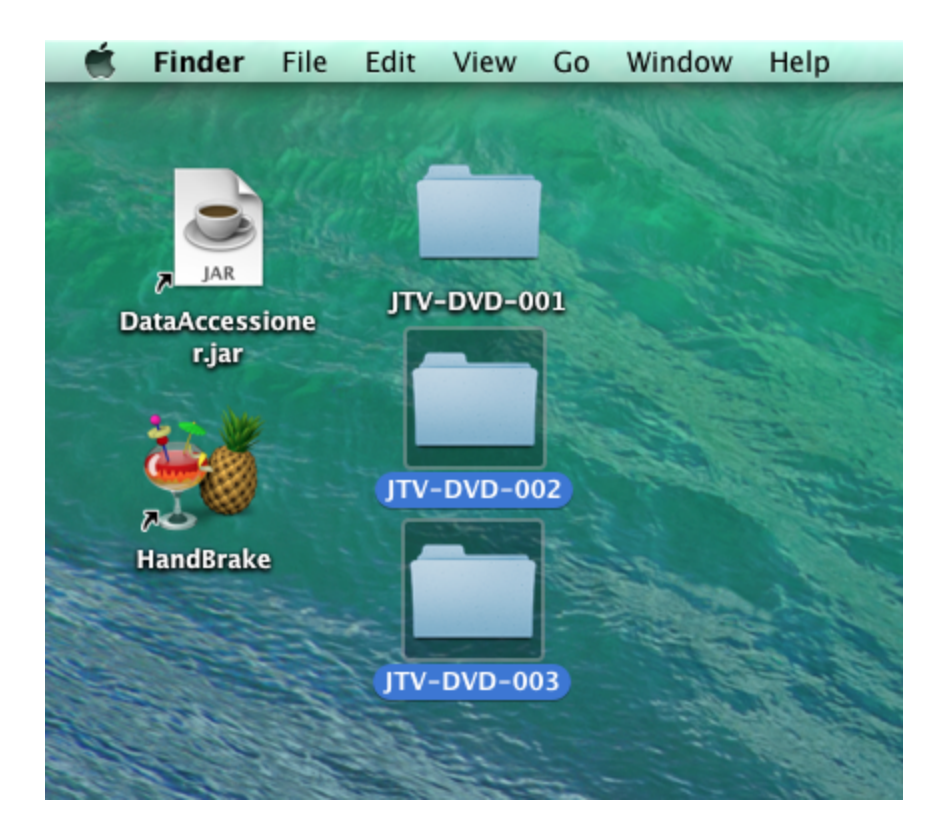

DataAccessioner

| 000                                                                                                    | Data Accessioner                             |  |  |  |  |
|----------------------------------------------------------------------------------------------------|----------------------------------------------|--|--|--|--|
| File Adapters Metadata Managers Help                                                                                                    |                                              |  |  |  |  |
| Your Name                                                                                                    | Sandra Yates                                 |  |  |  |  |
| Accession #                                                                                                    | JTV-DVD-001                                  |  |  |  |  |
| Collection Title                                                                                                    | lanan TV DVDs                                |  |  |  |  |
|                                                                                                    |                                              |  |  |  |  |
| Accession to Directory                                                                                                    | /Users/digitization/Desktop/JTV-DVD-001      |  |  |  |  |
| Source Disk / Directory                                                                                                    | Display: Size Last Modified                  |  |  |  |  |
| 🔻 🛅 VIDEO_TS                                                                                                    |                                              |  |  |  |  |
| VIDEO_TS.BUP                                                                                                    |                                              |  |  |  |  |
| VIDEO_TS.IFO                                                                                                    |                                              |  |  |  |  |
| VIDEO_TS.VOB                                                                                                    |                                              |  |  |  |  |
| VTS_01_0.BUP                                                                                                    |                                              |  |  |  |  |
| VTS_01_0.IFO                                                                                                    |                                              |  |  |  |  |
| VTS_01_1.VOB                                                                                                    |                                              |  |  |  |  |
| VTS_01_2.VOB                                                                                                    |                                              |  |  |  |  |
|                                                                                                    |                                              |  |  |  |  |
| V1201_4.VOB                                                                                                    |                                              |  |  |  |  |
| Source Data Metadata                                                                                                    |                                              |  |  |  |  |
| Source Name or Identifier                                                                                                    |                                              |  |  |  |  |
| JTV-DVD-001                                                                                                    |                                              |  |  |  |  |
|                                                                                                    | About the Source Additional Notes            |  |  |  |  |
| This film is in Japanese. It was created in 2016 and broadcast in Japan by [JTV]. It details the lives of 26 survivors of the bombings of Hiroshima and Nagasaki, who are pictured in 26 featured photographs. [IMG_###, path to pho to of DVD label, if applicable] |                                              |  |  |  |  |
|                                                                                                    |                                              |  |  |  |  |
| 📳 Migra                                                                                                    | te Cancel Clear Source Information Clear All |  |  |  |  |
| Creating initial MD5: VTS_01_1                                                                                                    | .VOB                                         |  |  |  |  |

## HandBrake (Normal Preset)

| 00                                                                               | HandBrake                                                                   |                       |
|----------------------------------------------------------------------------------|-----------------------------------------------------------------------------|-----------------------|
| Source Start Pause Add to Queue Show Queue                                       | Picture Settings Preview Window Activity Window Toggle Presets              | ► Devices<br>▼Regular |
| Source: JTV-DVD-001                                                              |                                                                             | High Profile          |
| Title: 1 - 00h58m57s ÷                                                           | Angle: 1 + Chapters + 1 + through 1 + Duration: 00:58:57                    |                       |
| Destination                                                                      |                                                                             |                       |
| File: //Users/digitization/Desktop/JTV-DVD-001/JTV-DVD-001.m                     | Browse                                                                      |                       |
| Output Settings: Normal (Default)                                                |                                                                             |                       |
| Format: MP4 File                                                                 | iPod 5G support                                                             |                       |
| Vid                                                                              | eo Audio Subtitles Chapters                                                 |                       |
| Video Codec: H-264 (x264)                                                        | Constant Quality BE 20                                                      |                       |
| Framerate (FPS): Same as source \$                                               |                                                                             |                       |
| Variable Framerate                                                               | Average Bitrate (kbps): 2500                                                |                       |
| Constant Framerate                                                               | 2-pass encoding                                                             |                       |
| Encoder Options                                                                  |                                                                             |                       |
| Preset:                                                                          |                                                                             |                       |
| Profile: main  Additional Option                                                 | 15:                                                                         |                       |
| Level: 4.0 ‡                                                                     |                                                                             |                       |
| x264 Unparse: level=4.0:ref=1:8x8dct=0:weightp=1:subme=2                         | :mixed-refs=0:trellis=0:vbv-bufsize=25000:vbv-maxrate=20000:rc-lookahead=10 |                       |
|                                                                                  |                                                                             |                       |
| Picture Settings: Source: 720x480, Output: 718x480, Anamorph<br>Picture Filters: | nic: 850x480 Loose, Modulus: 2, Crop: Auto 0/0/2/0                          |                       |
|                                                                                  |                                                                             | + - 🌣 🔻               |
|                                                                                  | No encode pending                                                           |                       |

## HandBrake (Queue)

| 000                  | Queue – HandBrake                                         |   |
|----------------------|-----------------------------------------------------------|---|
|                      |                                                           |   |
| Start Pauso          |                                                           |   |
| Start Pause          |                                                           |   |
| 7 encodes pending    |                                                           |   |
| There are no jobs cu | rrently encoding                                          |   |
|                      |                                                           |   |
| ► 🞬 JTV-DVD-         | 001 (Title 1, Chapter 1, 1 Video Pass) -> JTV-DVD-001.mp4 | 8 |
| ▶ 🞬 JTV-DVD-         | 001 (Title 1, Chapter 1, 1 Video Pass) -> JTV-DVD-002.mp4 | 8 |
| ► 🞬 JTV-DVD-         | 001 (Title 1, Chapter 1, 1 Video Pass) -> JTV-DVD-003.mp4 | 8 |
| ▶ 🎬 JTV-DVD-         | 001 (Title 1, Chapter 1, 1 Video Pass) -> JTV-DVD-004.mp4 | 8 |
| ► 🞬 JTV-DVD-         | 001 (Title 1, Chapter 1, 1 Video Pass) -> JTV-DVD-005.mp4 | 8 |
| ▶ 🞬 JTV-DVD-         | 001 (Title 1, Chapter 1, 1 Video Pass) -> JTV-DVD-006.mp4 | 8 |
| ► 🞬 JTV-DVD-         | 001 (Title 1, Chapter 1, 1 Video Pass) -> JTV-DVD-007.mp4 | 8 |
|                      |                                                           |   |
|                      |                                                           |   |
|                      |                                                           |   |
|                      |                                                           |   |
|                      |                                                           |   |
|                      |                                                           |   |
|                      |                                                           |   |
|                      |                                                           |   |
|                      |                                                           |   |
|                      |                                                           |   |
|                      |                                                           |   |
|                      |                                                           |   |

# Final Information Package

| 00                                               | TL 🚍                  | V-DVD-001            |          | R <sub>M</sub> |
|--------------------------------------------------|-----------------------|----------------------|----------|----------------|
|                                                  |                       |                      |          |                |
| FAVORITES                                        | Name                  | ▲ Date Modified      | Size     | Kind           |
| 昌 All My Files                                   | ▼ 🚞 JTV-DVD-001       | Today, 4:52 PM       |          | Folder         |
| AirDrop                                          | JTV-DVD-001           | Jan 9, 2006, 2:23 PM |          | Folder         |
| Applications                                     | VIDEO_TS.BUP          | Jan 9, 2006, 2:23 PM | 12 KB    | Document       |
|                                                  | VIDEO_TS.IFO          | Jan 9, 2006, 2:23 PM | 12 KB    | Document       |
| Desktop                                          | VIDEO_TS.VOB          | Jan 9, 2006, 2:23 PM | 82 KB    | VOB FilVideo)  |
| Documents                                        | VTS_01_0.BUP          | Jan 9, 2006, 2:23 PM | 47 KB    | Document       |
| Downloads                                        | VTS_01_0.IFO          | Jan 9, 2006, 2:23 PM | 47 KB    | Document       |
| Downloads                                        | VTS_01_1.VOB          | Jan 9, 2006, 2:23 PM | 1.07 GB  | VOB FilVideo)  |
| DEVICES                                          | VTS_01_2.VOB          | Jan 9, 2006, 2:23 PM | 1.07 GB  | VOB FilVideo)  |
| <ul> <li>Elements ▲</li> <li>OVD_VI ▲</li> </ul> | VTS_01_3.VOB          | Jan 9, 2006, 2:23 PM | 1.07 GB  | VOB FilVideo)  |
|                                                  | VTS_01_4.VOB          | Jan 9, 2006, 2:23 PM | 998.5 MB | VOB FilVideo)  |
|                                                  | JTV-DVD-001-label.png | Today, 4:51 PM       | 15 KB    | PNG image      |
| SHARED                                           | JTV-DVD-001.mp4       | Today, 4:48 PM       | 706.2 MB | MPEG-4 File    |
|                                                  | JTV-DVD-001.xml       | Today, 4:48 PM       | 2 KB     | XML document   |
|                                                  |                       |                      |          |                |
| TAGS                                             |                       |                      |          |                |
| 🔴 Red                                            |                       |                      |          |                |
| 😑 Orange                                         |                       |                      |          |                |
| Yellow                                           |                       |                      |          |                |
| Creen                                            |                       |                      |          |                |

#### XML file produced by DataAccessioner

```
JTV-DVD-001.xml
<?xml version="1.0" encoding="UTF-8"?>
<collection xmlns="http://dataaccessioner.org/schema/dda-0-3-1" name="Japan TV DVDs">
        <accession number="JTV-DVD-001"><folder name="JTV-DVD-001"
last_modified="2006-01-09T14:23:19.000">
                <note>JTV-DVD-001 transferred by Sandra Yates on Wed Oct 26 16:16:41 CDT
2016</note>
                <description>This film is in Japanese. It was created in 2016 and
broadcast in Japan by [JTV]. It details the lives of 26 survivors of the bombings of
Hiroshima and Nagasaki, who are pictured in 26 featured photographs. [IMG_###, path to
photo of DVD label, if applicable]
                </description>
                <file name="VIDE0 TS.BUP" last modified="2006-01-09T14:23:19.000"</pre>
size="12288" MD5="ff3b16333862b35ce2d052db59b94f2f" />
                <file name="VIDE0_TS.IF0" last_modified="2006-01-09T14:23:19.000"
size="12288" MD5="ff3b16333862b35ce2d052db59b94f2f" />
                <file name="VIDE0_TS.VOB" last_modified="2006-01-09T14:23:19.000"
size="81920" MD5="4762d2950761e7d3bcedd119be298903" />
                <file name="VTS_01_0.BUP" last_modified="2006-01-09T14:23:19.000"
size="47104" MD5="ad1cbce17ab2db2b9ffff94b1d3e6353" />
                <file name="VTS_01_0.IFO" last_modified="2006-01-09T14:23:19.000"
size="47104" MD5="ad1cbce17ab2db2b9ffff94b1d3e6353" />
                <file name="VTS_01_1.VOB" last_modified="2006-01-09T14:23:19.000"
size="1073170432" MD5="3f345c716f43338e2bdd565af62dec29" />
                <file name="VTS_01_2.VOB" last_modified="2006-01-09T14:23:19.000"
size="1073170432" MD5="b056e00fd379103602986b72e0c776ed" />
                <file name="VTS_01_3.VOB" last_modified="2006-01-09T14:23:19.000"
size="1073170432" MD5="e5b5df3b48614efa6dedd090a3b99c7c" />
                <file name="VTS_01_4.VOB" last_modified="2006-01-09T14:23:19.000"
size="998537216" MD5="0616fee7dc57427c6966c5cefd601a85" />
        </folder>
```